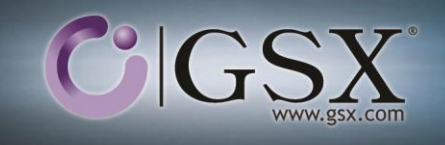

## GSX Monitor & Analyzer Streamline your business-critical messaging & collaboration environments

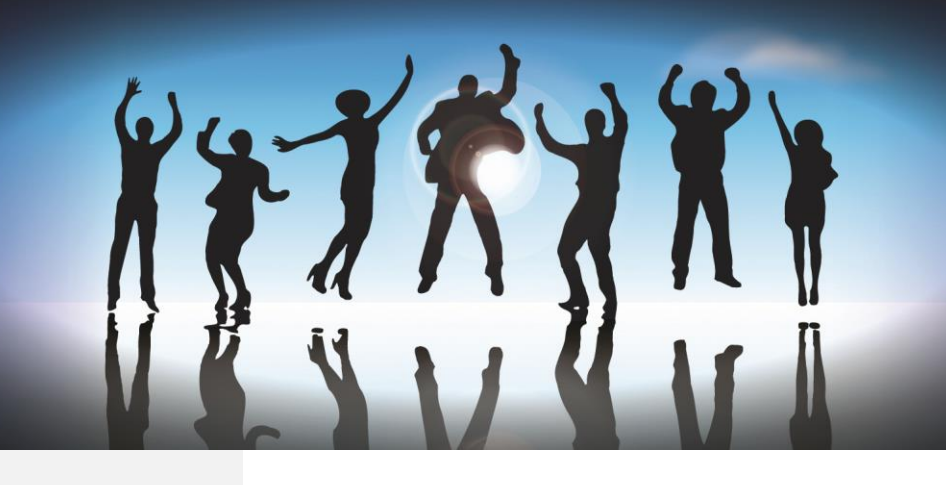

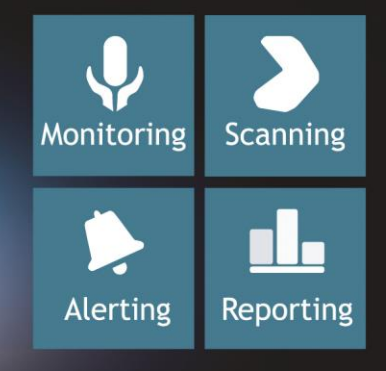

# SCOM 2012 Management Pack

GSX SOLUTIONS

## INSTALLATION & CONFIGURATION GUIDE

## CONTENTS

| INTRODUCTION                                                 | 3  |
|--------------------------------------------------------------|----|
| REQUIREMENTS                                                 | 4  |
| Installing the SNMP Service on GSX Monitor and SCOM Stations | 4  |
| Configuring GSX Monitor to Send SNMP Traps                   | 7  |
| INSTALLING THE SCOM 2012 MANAGEMENT PACK                     | 8  |
| CONFIGURING SCOM TO RECEIVE GSX MONITOR ALERTS               | 9  |
| Adding GSX Monitor as a Network Device in SCOM               | 9  |
| Alerts Severity                                              | 15 |

## INTRODUCTION

Providing extensive capabilities to anticipate problem before they impact users, GSX Monitor and Analyzer works with SCOM to build a complete solution that monitor and report on the High Availability of your key components in your collaborative and messaging environment.

Totally agentless, GSX Monitor and Analyzer allow you leveraging your SCOM investment. With a single instance of GSX Monitor and Analyzer, without installing anything on any of your server, you can measure, collect, alert and send reports on the key critical points of your Microsoft Exchange, SharePoint, BlackBerry and IBM environments.

GSX Monitor and Analyzer is the expert that administrators need to simply and efficiently get the most of SCOM, enabling proactivity, real high-availability and automatic reporting on their entire collaborative and messaging environment.

## REQUIREMENTS

The SNMP module must be enabled in your GSX Monitor license.

The SNMP option must have been enabled during the GSX Monitor installation.

The SNMP service must be started (page 4) on the station where GSX Monitor resides.

The alert profile must be configured to send SNMP traps (on page 7) in GSX Monitor.

## INSTALLING THE SNMP SERVICE ON GSX MONITOR AND SCOM STATIONS

The SNMP module must be enabled in your GSX Monitor license.

The SNMP option must have been enabled during the GSX Monitor installation.

#### Checking if the SNMP Service is already installed and running

- 1. Right-click on *My Computer* and select *Manage* > *Services and Application* > *Services* (the location of the Services menu may vary depending on the operating system).
- 2. In the list of Services, search for SNMP Service:

| 🌉 Smart Card                | Manages access to smar  |         | Manual       | Local Service |
|-----------------------------|-------------------------|---------|--------------|---------------|
| 🤹 Smart Card Removal Policy | Allows the system to be |         | Manual       | Local System  |
| SNMP Service                | Enables Simple Network  | Started | Automatic    | Local System  |
| 🤹 SNMP Trap                 | Receives trap messages  | Started | Automatic    | Local Service |
| 🤹 Software Protection       | Enables the download, i | Started | Automatic (D | Network S     |

The SNMP Trap Service is not required by GSX Monitor and can be disabled if not used by another application.

- If the service is installed and running on both stations, refer to Configuring the SNMP Agent.
- If the SNMP service is not installed on a server, follow the procedure below.

#### Installing and configuring the SNMP Service

 Go in Control Panel > Programs > Turn Windows Features On or Off and select the Simple Network Management Protocol feature (the location of the Features menu may vary depending on the operating system).

|                                                 |                                                                                                    | 1771 |
|-------------------------------------------------|----------------------------------------------------------------------------------------------------|------|
| Select Features                                 |                                                                                                    | ×    |
| Features<br>Confirmation<br>Progress<br>Results | Select one or more features to install on this server.         Every memore Assistance       Description         Remote Differential Compression       Single Network Management Protocol         Remote Server Administration Tools (Installed)       Single TCP/IP Services         Single TCP/IP Services       Single Service         Single Service       Single Service         Single Service       Single TCP/IP Services         Single Service       Single Service         Single Service       Single Service         Single Service       Single Service         Windows Internal Database       Windows Server Maration Tools         Windows Server Rackup Features       Windows Server Rackup Features         Windows Server Backup Features       Windows Server Backup Features         Windows Server Backup Features       Mindows Server Backup Features         Windows Server Backup Features       Mindows Server Backup Features         Windows Server Backup Features       Mindows Server Backup Features         Windows Server Backup Features       Mindows Server Backup Features         Windows Server Backup Features       Mindows Server Backup Features         Windows Server Backup Features       Mindows Server Backup Features         Windows Server Backup Features       Mindows Server Server         Windows Server Backup |      |

- 2. Wait during the SNMP feature installation and exit the installation program when done.
- 3. Go in the Windows Services: right-click on *My Computer* and select *Manage* > *Services and Application* > *Services* (the location of the Services menu may vary depending on the operating system).

4. Open the SNMP Service Properties:

| 🖏 Services (Local)                                                                   |              |                       |         |              |         |              |               |
|--------------------------------------------------------------------------------------|--------------|-----------------------|---------|--------------|---------|--------------|---------------|
| ENMD Equipo                                                                          | Name 🔺       |                       |         | Description  | Status  | Startup Type | Log On As     |
| Simily Service                                                                       | Secondar     | v Logon               |         | Enables st   |         | Manual       | Local System  |
| Stop the service                                                                     | Secure So    | ocket Tunneling Prot  | ocol Se | Provides s   |         | Manual       | Local Service |
| Restart the service                                                                  | Security A   | Accounts Manager      |         | The startu   | Started | Automatic    | Local System  |
|                                                                                      | Server       | -                     |         | Supports fil | Started | Automatic    | Local System  |
| Description:                                                                         | 🖏 SharePoir  | t 2010 Administratio  | on      | Performs a   | Started | Automatic    | Local System  |
| Enables Simple Network Management                                                    | 🔅 SharePoir  | it 2010 Timer         |         | Sends notif  | Started | Automatic    | GSX-MS\s      |
| processed by this computer. If this                                                  | 🖏 SharePoir  | t 2010 Tracing        |         | Manages tr   | Started | Automatic    | Local Service |
| service is stopped, the computer will be                                             | 🖏 SharePoir  | it 2010 User Code H   | lost    | Executes u   |         | Disabled     | GSX-MS\s      |
| unable to process SNMP requests. If this                                             | 🖏 SharePoir  | t 2010 VSS Writer     |         | SharePoint   |         | Manual       | Local System  |
| service is disabled, any services that<br>explicitly depend on it will fail to start | 🖏 SharePoir  | t Foundation Searc    | h V4    | Provides fu  |         | Disabled     | Local Service |
| explicitly depend on it minimum to start                                             | 🖏 SharePoir  | it Server Search 14   |         | Provides e   | Started | Manual       | GSX-MS\S      |
|                                                                                      | 🎑 Shell Hard | ware Detection        |         | Provides n   | Started | Automatic    | Local System  |
|                                                                                      | 🍓 Smart Ca   | ď                     |         | Manages a    |         | Manual       | Local Service |
|                                                                                      | 🧟 Smart Ca   | d Removal Policy      |         | Allows the   |         | Manual       | Local System  |
|                                                                                      | SNMP Se      | -<br>Short            | l       | Enables Si   | Started | Automatic    | Local System  |
|                                                                                      | SNMP Tr      | Stop                  |         | Receives tr  |         | Manual       | Local Service |
|                                                                                      | 🔍 Software   | Bourso                |         | Enables th   | Started | Automatic (D | Network S     |
|                                                                                      | 🔍 Special A  | Recume                | Helper  | Allows adm   |         | Manual       | Local System  |
|                                                                                      | SPP Noti     | Dectart               |         | Provides S   |         | Manual       | Local Service |
|                                                                                      | SQL Acti     | Restart               | ervice  | Enables int  |         | Disabled     | Network 5     |
|                                                                                      | SQL Serv     | All Tasks 🛛 🕨         | 0)      | Provides st  | Started | Automatic    | gsx-ms\sq     |
|                                                                                      | SQL Serv     | Defrech               | 0)      | Provides st  | Started | Automatic    | gsx-ms\sq     |
|                                                                                      | SQL Ser      | Kenesn                | NT5050) | Executes j   |         | Manual       | gsx-ms\sq     |
|                                                                                      | SQL Serv     | Properties            | NT6060) | Executes j   |         | Manual       | gsx-ms\sq     |
|                                                                                      | SQL Ser      | Help                  |         | Provides S   | Started | Automatic    | Local Service |
|                                                                                      | SQL Ser      | пер                   | 1       | Provides th  | Started | Automatic    | Local System  |
|                                                                                      | SSDP Disc    | overy                 |         | Discovers    |         | Disabled     | Local Service |
|                                                                                      | 🧠 System E   | vent Notification Ser | vice    | Monitors s   | Started | Automatic    | Local System  |

5. Check the Community name. This name must have at least Read rights and configured in GSX Monitor:

| SNMP Service Properties (L | ocal Computer)      |                | X         |
|----------------------------|---------------------|----------------|-----------|
| General Log On Recovery    | Agent Í Traps       | Security Der   | endencies |
|                            | I rigeric   rispe   | 100            |           |
| Send authentication trap   | I.                  |                |           |
| Accepted community nam     | es                  |                |           |
| Community                  | Hig                 |                |           |
| paolic                     | 116                 |                |           |
|                            |                     |                |           |
|                            |                     |                |           |
| A <u>d</u> d               | <u>E</u> dit        | <u>R</u> emove |           |
| Accept SNMP packe          | ts from any host    |                |           |
| C Accept SNMP packe        | ts from these hosts |                |           |
|                            |                     |                |           |
|                            |                     |                |           |
|                            |                     |                |           |
| Add                        | Edit                | Bemove         | 1         |
|                            | m alan              | пешоче         |           |
| Learn more about SNMP      |                     |                |           |
| <u>ortini</u>              |                     |                |           |
|                            | ОК                  | Cancel         | Apply     |
|                            |                     |                |           |

- 6. Ensure the Accept SNMP packets from any host option is selected, or enter the IP address (or host name) of the SCOM station if you are on the GSX Monitor station, and vice-versa, in the list of authorized hosts.
- 7. Click OK and restart the SNMP service if modifications have been made.

### CONFIGURING GSX MONITOR TO SEND SNMP TRAPS

SNMP traps sending is an optional module that needs to be enabled in your GSX Monitor License.

1. Open the alert profiles configuration windows by clicking the 📃 button next to any alert in a server configuration wizard.

| Configuration of profile Default                                                                |                                                                                                    | ×                                                                                                    |
|-------------------------------------------------------------------------------------------------|----------------------------------------------------------------------------------------------------|----------------------------------------------------------------------------------------------------|
| This Alert configuration screen is common to the whole software.<br>use them for this profile.  | When an alert condition is met, Monitor triggers the selected alert Profile. M                                                                                                    | ove Available alerts to the Profile details in order to                                                                                                    |
| Profile Configuration                                                                           |                                                                                                    | Profile applied on                                                                                                    |
| Profile : Default<br>List of Available Alerts:<br>Here are the alerts you can use in a Profile. | New Rename Delete  Profile Details: Here are the alerts triggered for the Profile above, in case a there with dia case and the second second sec | Each node of this tree shows the {type, name<br>and alias} of settings where the profile is<br>applied.<br>This view cannot be edited, but it helps to check<br>impact of profile modification or deletion.                                                                                                    |
| New     Edit                                                                                    | threshold is reached.                                                                                                    | Alter of the second second secon |
|                                                                                                 |                                                                                                    | <u>O</u> K <u>Cancel</u>                                                                                                    |

- 2. In the List of Available Alerts area, click on the SNMP node.
- 3. Click New. The SNMP Alert Configuration window is displayed:

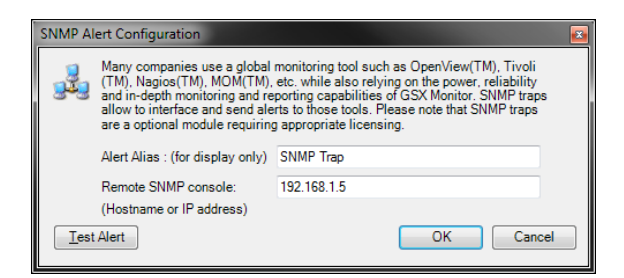

- 4. Enter the configuration alias (used for display only).
- 5. Enter the IP address or hostname of the station where the traps will be sent.
- 6. Click OK to validate the SNMP alert configuration.

## **INSTALLING THE SCOM 2012 MANAGEMENT PACK**

Make sure all the prerequisites listed in the Requirements (on page 4) chapter are fulfilled.

The Management pack must be installed on the Management Server.

- Download the SCOM 2012 Management Pack on GSX Support web page (http://support.gsx.com/index.php).
- 2. Place it anywhere on the SCOM Management server. It will be used during the *Import* (page 9) procedure.

## CONFIGURING SCOM TO RECEIVE GSX MONITOR ALERTS

### ADDING GSX MONITOR AS A NETWORK DEVICE IN SCOM

- 1. Open the Operation Console of SCOM.
- 2. From the left pane, click on the Administration tab.
- 3. Click Import Management Packs from the Tasks Panel:

| Administration                       | < | Management Packs (94)                                        |     |            |        |                | >          | Tasks                     |
|--------------------------------------|---|--------------------------------------------------------------|-----|------------|--------|----------------|------------|---------------------------|
| 🔺 🌼 Administration                   | ^ | Name 4                                                       | •   | Version    | Sealed | Date Import ^  | Ż          | 0                         |
| 遇 Connected Management Groups        |   | 📷 360 Application Monitoring Dashboards                      | 7   | 7.0.9538.0 | Yes    | 7/18/2013 4:   | 0.0        | tions A                   |
| 4 🔚 Device Management                |   | 📷 Baselining Tasks Library                                   | 7   | 7.0.8432.0 | Yes    | 7/18/2013 4:   | AC         | uons n                    |
| 📹 Agent Managed                      |   | 📷 Client Monitoring Internal Library                         | 7   | 7.0.9538.0 | Yes    | 7/18/2013 4:   | TA         | Properties                |
| 🛵 Agentiess Managed                  |   | 📷 Client Monitoring Library                                  | 7   | 7.0.9538.0 | Yes    | 7/18/2013 4:   |            | Export Management Pack    |
| Management Servers                   |   | 🚟 Client Monitoring Overrides Management Pack                | 7   | 7.0.9538.0 |        | 7/18/2013 4: ≡ | ×          | Delete                    |
| Pending Management                   |   | 📷 Client Monitoring Views Library                            | 7   | 7.0.9538.0 | Yes    | 7/18/2013 4:   | The second | Create Management Pack    |
| Management Pady                      |   | 📷 Data Warehouse Internal Library                            | 7   | 7.0.9538.0 | Yes    | 7/18/2013 4:   | -          | Download Management Packs |
| Management                           |   | 📷 Data Warehouse Library                                     | 7   | 7.0.8432.0 | Yes    | 7/18/2013 4:   | -          | Import Management Packs   |
| Discovery Rules                      |   | 🚟 Default Management Pack                                    | 7   | 7.0.9538.0 |        | 7/18/2013 4:   | -14        | - A                       |
| 🚟 Network Devices                    | = | 📷 Distributed Application Designer Library                   | 7   | 7.0.8432.0 | Yes    | 7/18/2013 4:   |            |                           |
| 🙅 Network Devices Pending Management |   | 🚟 GSX Monitor Management Pack                                | 2   | 2.0.0.0    | Yes    | 8/9/2013 6:3   |            |                           |
| a 🖂 Notifications                    |   | 🖌 GSX Monitor MP                                             | 1   | 1.0.0.0    |        | 8/9/2013 6:3   |            |                           |
| 🚘 Channels                           |   | 📷 Health Internal Library                                    | 7   | 7.0.8432.0 | Yes    | 7/18/2013 4:   |            |                           |
| Subscribers                          |   | 🚟 Health Library                                             | 7   | 7.0.8432.0 | Yes    | 7/18/2013 4:   |            |                           |
| Legis Subscriptions                  |   | 📷 Image Library (System Center)                              | 7   | 7.0.9538.0 | Yes    | 7/18/2013 4:   |            |                           |
| Product Connectors                   |   | 📷 Image Library (System)                                     | 7   | 7.5.8501.0 | Yes    | 7/18/2013 4:   |            |                           |
| Page Internal Connectors             |   | 📷 Image Library (UNIX/Linux)                                 | 7   | 7.4.3507.0 | Yes    | 7/18/2013 4:   |            |                           |
| Run As Configuration                 |   | 📷 Image Library (Windows)                                    | 7   | 7.5.8501.0 | Yes    | 7/18/2013 4:   |            |                           |
| Accounts                             |   | 📷 Instance Group Library                                     | 7   | 7.5.8501.0 | Yes    | 7/18/2013 4:   |            |                           |
| ko Profiles                          |   | Microsoft Audit Collection Services                          | 7   | 7.0.9538.0 | Yes    | 7/18/2013 4:   |            |                           |
| 🙆 UNIX/Linux Accounts                | - | 📷 Microsoft Data Warehouse Reports                           | 7   | 7.0.9538.0 | Yes    | 7/18/2013 4:   |            |                           |
| - · · ·                              | - | 📷 Microsoft Generic Report Library                           | 7   | 7.0.9538.0 | Yes    | 7/18/2013 4:   |            |                           |
| Discovery Wizard                     |   | 📷 Microsoft Service Level Report Library                     | 7   | 7.0.9538.0 | Yes    | 7/18/2013 4:   |            |                           |
| Monitoring                           |   | 📷 Microsoft System Center Application Monitoring 360 Templa  | 7   | 7.0.9538.0 | Yes    | 7/18/2013 4:   |            |                           |
| - montoning                          |   | 🚟 Microsoft System Center Operations Manager Library         | 7   | 7.0.9538.0 | Yes    | 7/18/2013 4:   |            |                           |
| Authoring                            |   | 🚟 Microsoft System Center Visualization Network Library      | 7   | 7.0.9538.0 | Yes    | 7/18/2013 4:   |            |                           |
| Administration                       |   | 🚟 Microsoft SystemCenter OperationsManager Summary Dash      | . 7 | 7.0.9538.0 | Yes    | 7/18/2013 4:   |            |                           |
|                                      |   | 🚟 Microsoft SystemCenter Visualization Configuration Library | 7   | 7.0.9538.0 | Yes    | 7/18/2013 4:   |            |                           |
| My Workspace                         |   | 🚟 Microsoft SystemCenter Visualization Network Dashboard     | 7   | 7.0.9538.0 | Yes    | 7/18/2013 4:   |            |                           |

4. Click Add and select Add from disk:

| <b>-</b>                | Import Manage    | ment Packs |                        | X      |
|-------------------------|------------------|------------|------------------------|--------|
| Select Managemer        | nt Packs         |            | 111                    |        |
| Select Management Packs |                  |            |                        | 🕜 Help |
|                         |                  |            |                        |        |
|                         | Import list :    |            | 🕂 Add 🗸 🚰 Properties 🍾 | Remove |
|                         | Name             | Version    | Rele Add from catalog  |        |
|                         |                  |            | Add from disk          |        |
|                         |                  |            |                        |        |
|                         |                  |            |                        |        |
|                         |                  |            |                        |        |
|                         |                  |            |                        |        |
|                         |                  |            |                        |        |
|                         |                  |            |                        |        |
|                         |                  |            |                        |        |
|                         | Status details : |            |                        |        |
|                         |                  |            |                        |        |
|                         |                  |            |                        |        |
|                         |                  |            |                        |        |
|                         |                  |            |                        |        |
|                         |                  |            |                        |        |
|                         |                  |            | Install                | Cancel |

5. Browse for the folder where you have downloaded the GSX.Monitor.2012.Management.Pack.mpb file and click Open:

| <b>.</b>              | Select Management Packs to import        | t              | x                 |
|-----------------------|------------------------------------------|----------------|-------------------|
| 🕞 🕞 🔻 🕇 📕 « L         | ocal Disk (C:) 🔸 tmp 🛛 🗸 🖒               | earch tmp      | م                 |
| Organize 👻 New folder |                                          |                | H • 🔲 🔞           |
| 🔆 Favorites           | Name                                     | Date modified  | і Туре            |
| Desktop               | GSX.Monitor.2012.Management.Pack.mpb     | 8/1/2013 6:17  | PM MPB File       |
| Downloads             |                                          |                |                   |
| and the contractor    |                                          |                |                   |
| 🕞 Libraries           |                                          |                |                   |
| Documents             |                                          |                |                   |
| E Pictures            |                                          |                |                   |
| Videos                |                                          |                |                   |
| 📲 Computer            |                                          |                |                   |
| 14                    |                                          |                |                   |
| 🗣 Network             |                                          |                |                   |
|                       | < III                                    |                | >                 |
| File r                | aame: GSX.Monitor.2012.Management.Pack 🗸 | All Management | Packs (*.mp; *  ♥ |
|                       |                                          | Open           | Cancel            |

6. Click Install. This makes take a few minutes.

From the Authoring tab, a new Template is created:

| Authoring                                                                                                    | <   | GSX Monitoring (1)                                                         |                 |           | >      | Tasks                                                                                                    |
|----------------------------------------------------------------------------------------------------|-----|----------------------------------------------------------------------------|-----------------|-----------|--------|----------------------------------------------------------------------------------------------------|
| 🔺 📝 Authoring                                                                                                    | ^   | Name                                                                       | Management Pack | Created   | C      | 2 🔞                                                                                                    |
| Management Pack Templates     .NET Application Performance Monitoring     GSX Monitoring     OLE DB Data Source     Process Monitoring     TCP Port     UNIXXLinux Process Monitoring     UNIXXLinux Process Monitoring     Web Application Availability Monitoring     Web Application Transaction Monitoring     Windows Service     Monitors     Groups     Management Pack Objeds     Monitors     Monitors     Object Discoveries     Overrides     Overrides     Res | III | GSX VMMoni 2012                                                            | VMMoni2012      | 8/12/2013 | 110: M | Anagement Pack Templates A<br>Add Monitoring Wizard<br>Properties<br>View Management Pack Objects<br>Delete |
| 🃄 Service Level Tracking                                                                                                    | ۲   | ۲                                                                          |                 |           | >      |                                                                                                    |
| Tasks                                                                                                    | ~   | Details:                                                                   |                 |           | ~      |                                                                                                    |
| Add Monitoring Wizard<br>New Distributed Application<br>New Group<br>Monitoring<br>Authoring<br>Authoring                                                                                                    |     | GSX VMMoni 2012 Created: 8/12/2013 10:16:25 AM Management Pack: VMMoni2012 | Description:    |           | ^      |                                                                                                    |
| Image: Administration       Image: My Workspace                                                                                                    |     |                                                                            |                 |           |        |                                                                                                    |

7. Click Add Monitoring Wizard to configure your GSX Monitor server(s) and start receiving alerts:

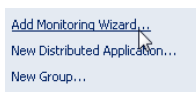

8. From the Monitoring Type tab, select the GSX Monitoring item and click Next:

| 0                  | Add Monitoring Wizard                                                                                                    |
|--------------------|----------------------------------------------------------------------------------------------------|
| Select Monitoring  | Type                                                                                                    |
| Monitoring Type    | 🕢 Help                                                                                                    |
| General Properties | Select the monitoring type                                                                                                    |
| GSX Monitor Server | NET Application Performance Monitoring         GSX Monitoring         OLE DB Data Source         Process Monitoring         TCP Port         UNIX/Linux Log File Monitoring         Web Application Transaction Monitoring         Web Application Transaction Monitoring         Windows Service |
|                    | < Previous Next > Create Cancel                                                                                                    |

9. Give the configuration a name, select the Management Pack and click Next:

| 5                  | Add Monitoring Wizard                     | x      |
|--------------------|-------------------------------------------|--------|
| Name and Descrip   |                                           |        |
| Monitoring Type    |                                           | 🕜 Help |
| General Properties | Enter a friendly name and description     |        |
| GSX Monitor Server | Name:                                     |        |
|                    | Description:                              |        |
|                    |                                           | <      |
|                    | Management pack                           |        |
|                    | Select destination management pack:       |        |
|                    | <select management="" pack=""> V</select> |        |
|                    |                                           |        |
|                    | < Previous Next > Create                  | Cancel |

10. Enter the GSX Monitor server IP address and its FQDN:

| 5                  | Add Monitoring Wizard                                | x      |
|--------------------|------------------------------------------------------|--------|
| GSX Monitor Serve  |                                                      |        |
| Monitoring Type    |                                                      | 🕢 Help |
| General Properties | GSX Monitor Server                                   |        |
| GSX Monitor Server | IP Address:<br>[<br>Fully Qualified Domain Name:<br> |        |
|                    | Community String Run As Account                      |        |
|                    | Community String Run As:                             |        |
|                    | · · · ·                                              | New    |
|                    | < Previous Next > Create                             | Cancel |

- 11. Select the SNMP community previously defined or create a new one. Refer to SNMP Service Installation (page 4) for more information.
- 12. Click Create and wait until the Network Device is created.

| 5                  | Add Monitoring Wizard                                                                         | x             |
|--------------------|-----------------------------------------------------------------------------------------------|---------------|
| GSX Monitor Serv   | er Configuration                                                                              |               |
| Monitoring Type    |                                                                                               | (i) Help      |
| General Properties | GSX Monitor Server                                                                            |               |
| GSX Monitor Server | IP Address:<br>192.168.1.1<br>Fully Qualified Domain Name:<br>gsx monitor server.domain/local |               |
|                    | Community String Run As Account<br>Community String Run As:<br>Fublic Community String        | ✓ New         |
|                    | < Previous Next >                                                                             | Create Cancel |

If the discovery fails, check that no firewall prevents the traps to be sent.

GSX Monitor is now configured as a Network Device:

| Monitoring                          | <            | Network Devices (2)          |       |              |                | > Tasks  |       |              |       |          |                            |
|-------------------------------------|--------------|------------------------------|-------|--------------|----------------|----------|-------|--------------|-------|----------|----------------------------|
| ▷ 📴 Data Warehouse                  | ^            | State                        | - (   | Maint        | Name           | Location | Model | SNMP Ager    | nt Ac |          | 0                          |
| a 🕝 GSX Monitor Management Pack     |              | Healthy                      |       |              | VMMoni2012.e   |          |       | 192.168.1.16 | 58    | -        |                            |
| GSX Monitor Dashboard               |              | Not monitored                | _     |              | gsx-monitor-se |          |       | 192.168.1.1  |       | Stat     | te Actions                 |
| a 🚰 GSX Monitor Alerts              |              |                              |       |              |                |          |       |              |       | <b>N</b> | Start Maintenance Mode     |
| Critical Alerts                     |              |                              |       |              |                |          |       |              |       | 13       | Edit Maintenance Mode Se   |
| Information Alerts                  |              |                              |       |              |                |          |       |              |       | -        | Ston Maintenance Mode      |
| ≽ Warning Alerts                    |              |                              |       |              |                |          |       |              |       | -127     |                            |
| 🧮 GSX Monitor MP                    |              |                              |       |              |                |          |       |              |       |          | Personalize view           |
| Microsoft Audit Collection Services |              |                              |       |              |                |          |       |              |       | Tas      | ks A                       |
| Microsoft Windows Client            |              |                              |       |              |                |          |       |              |       | _        |                            |
| Microsoft Windows Server            |              |                              |       |              |                |          |       |              |       | 1111     | Entity Properties          |
| A Contract Monitoring               | _            |                              |       |              |                |          |       |              |       | ()       | Health Explorer            |
| Active Alerts                       | =            |                              |       |              |                |          |       |              |       |          |                            |
| 🚻 Hosts                             |              |                              |       |              |                |          |       |              |       | Nav      | vigation                   |
| 👯 HSRP Groups                       |              |                              |       |              |                |          |       |              |       | ۵        | Alert View                 |
| 🔢 Legacy Network Devices            |              |                              |       |              |                |          |       |              |       |          | Diagram View               |
| III Network Devices                 |              |                              |       |              |                |          |       |              |       | 12       | Event View                 |
| Network Summary Dashboard           |              |                              |       |              |                |          |       |              |       |          | Performance View           |
| Routers                             |              |                              |       |              |                |          |       |              |       |          | Chata Minur                |
| Switches                            |              |                              |       |              |                |          |       |              |       |          | State view                 |
| ULANS VLANS                         |              | <                            |       |              |                |          |       |              | >     |          | Network Node Dashboard     |
| Performance                         | $\mathbf{v}$ | Detail View                  |       |              |                |          |       |              | ~     | 30       | Network Vicinity Dashboard |
| <                                   |              |                              |       |              |                |          |       |              |       | N        | de Tarla 🔹 🔺               |
| Show or Hide Views                  |              | Node properties of           | F VIV | IMoni2012.e  | nt.gsx.com     |          |       |              | ^     | NO       | de lasks                   |
| New View 🕨                          |              | Display Name                 | ٧N    | /Moni2012.er | nt.gsx.com     |          |       |              |       | L        | Ping                       |
|                                     |              | Full Path Name               | VN    | Moni2012.e   | nt.gsx.com     |          |       |              |       |          | SNMP GET                   |
| Monitoring                          |              | Access Mode<br>Certification | ICN   | MPSNMP       |                |          |       |              |       |          | SNMP Walk                  |
| Authoring                           |              | Description                  |       |              |                |          |       |              |       |          | Teinet Console             |
| 2 Automig                           |              | Device Key                   | 192   | 2.168.1.168  |                |          |       |              |       |          | Traceroute                 |
| Administration                      |              | Location                     |       |              |                |          |       |              |       |          |                            |
| Mu Workspace                        |              | Port Number                  | 16    | 1            |                |          |       |              |       |          |                            |
| La wy workspace                     |              | Primary Owner Contact        |       |              |                |          |       |              |       |          |                            |

GSX Monitor alerts are now collected and sorted depending on their criticity. Refer to Alerts Severity for more information.

| Monitoring                          | < | Critical Alerts (9)                                                |            |            |              |
|-------------------------------------|---|--------------------------------------------------------------------|------------|------------|--------------|
| 🕨 📴 Data Warehouse                  | ^ | Ø Description                                                      | Resolution | Created -  | Custom Field |
| a 済 GSX Monitor Management Padk     |   | Source: VMMoni2012.ent.gsx.com (9)                                 |            |            |              |
| GSX Monitor Dashboard               |   | 10/14/2013 11:48:48 AM - Exchange Spot Check Report: LABMBX2.G     | New        | 10/14/2013 | 635173481280 |
| 4 宿 GSX Monitor Alerts              |   | 10/13/2013 11:48:51 AM - Exchange Spot Check Report: LABMBX2.G     | New        | 10/13/2013 | 635172617310 |
| Critical Alerts                     |   | 10/12/2013 11:48:45 AM - Exchange Spot Check Report: LABMBX2.G     | New        | 10/12/2013 | 635171753250 |
| Information Alerts                  |   | 10/11/2013 6:04:36 PM - Mails forwarded back to devices: gsxbesexc | New        | 10/11/2013 | 635171114760 |
| Warning Alerts                      |   | 10/11/2013 6:04:15 PM - Mails forwarded back to devices: GSXBES00  | New        | 10/11/2013 | 635171114550 |
| GSX Monitor MP                      |   | 10/11/2012 11:49:47 AM - Exchange Spot Check Penort: LABMEY2 G     | New        | 10/11/2012 | 625170990270 |
| Microsoft Audit Collection Services |   | 10/11/2013 11:40:47 AWI - Exchange Spot Check Report: EABIVIBA2.0  | New        | 10/11/2015 | 055170009270 |
| D G Microsoft Windows Client        |   | 10/10/2013 6:01:54 PM - Mails forwarded back to devices: gsxbesexc | New        | 10/10/2013 | 635170249140 |
| Microsoft Windows Server            |   | 10/10/2013 6:01:23 PM - Mails forwarded back to devices: GSXBES00  | New        | 10/10/2013 | 635170248830 |
| a 🚰 Network Monitoring              | _ | 10/10/2013 1:38:21 PM - Domino down: azer (azer) Down since 10/1   | New        | 10/10/2013 | 635170091010 |
| Active Alerts                       | = |                                                                    |            |            |              |

### **ALERTS SEVERITY**

GSX Monitor alerts are all gathered in the GSX Monitor Dashboard of the Monitoring tab and sorted in three categories depending on their severity:

| Monitoring <                             | GSX Monitor Dashboard                                                                    |                 |                            |              |
|------------------------------------------|------------------------------------------------------------------------------------------|-----------------|----------------------------|--------------|
| Distributed Applications     Task Status | Critical Alerts (11)                                                                     |                 |                            |              |
| Windows Computers                        | Description                                                                              | Resolution C    | Created 🛛 👻 Custom Field 8 | ^            |
| Agentless Exception Monitorim            | Source: VMMoni2012.ent.gsx.com (11)                                                      |                 |                            |              |
| Application Monitoring                   | 10/14/2013 6:02:39 PM - Mails forwarded back to devices: gsxbesexc1 (gsxbesexc1)         | New 1           | 10/14/2013 6351737055900   |              |
| Data Warehouse                           | 10/14/2013 6:01:51 PM - Mails forwarded back to devices: GSXBES002 (GSXBES002)           | New 1           | 10/14/2013 6351737051100   |              |
| a 🙀 GSX Monitor Management Pack          |                                                                                          |                 |                            | $\checkmark$ |
| GSX Monitor Dashboard                    |                                                                                          |                 |                            |              |
| 4 済 GSX Monitor Alerts                   | Manuface Alexter (a)                                                                     |                 |                            |              |
| Critical Alerts                          | warning Alerts (0)                                                                       |                 |                            |              |
| ▶ Information Alerts =                   | Description Resolution State Created                                                     |                 |                            |              |
| Warning Alerts                           |                                                                                          |                 |                            |              |
| GSX Monitor MP                           |                                                                                          |                 |                            |              |
| Microsoft Audit Collection Services      |                                                                                          |                 |                            |              |
| Microsoft Windows Client                 |                                                                                          |                 |                            |              |
| Microsoft Windows Server                 |                                                                                          |                 |                            |              |
| Network Monitoring                       |                                                                                          |                 |                            |              |
| Active Alerts                            | Information Alerts (12)                                                                  |                 |                            |              |
| Hosts                                    | Description                                                                              | Resolution Stat | te Created                 | - <u>^</u>   |
| HSKP Groups                              | Source: VMMoni2012.ent.gsx.com (12)                                                      |                 |                            |              |
| Legacy Network Devices                   | 10/14/2013 5:05:12 PM - Traveler Devices Synchronisation Date: GSX Pool (GSX Pool)       | New             | 10/14/2013 5:05:13 PM      |              |
| Network Summary Dashboard                | 10/14/2013 4:06:38 PM - No forwarded mail threshold: GSXBES002 (GSXBES002) No m.         | New             | 10/14/2013 4:06:39 PM      |              |
| Bouters                                  | 10/11/2012 AD2/20 DM. No fearmented meil threads lide multi-second (multi-second) No. 10 | Marri           | 10/14/2012 4-02-25 PM      | ~            |
| Switches                                 |                                                                                          |                 |                            |              |
| VLANs V                                  | Alert Details                                                                            |                 |                            | `            |
| C III >                                  | Select an item in the view above to display its details.                                 |                 |                            |              |
| New View 🕨                               | *                                                                                        |                 |                            |              |

- Critical alerts (severity 80 to 99)
- Warning alerts (severity 60 to 79)
- Information alerts (severity 1 to 59)

The severity can be set for each Event in the *Preferences > Alerts > Events Configuration* window of GSX Monitor.

| nail   | Events Co     | nfiguration Alerts Images GSM Modem                                |                                   |                       |                    |            |
|--------|---------------|--------------------------------------------------------------------|-----------------------------------|-----------------------|--------------------|------------|
| hese : | settings al   | low to configure specific parameters directly rela                 | ited to the Events:               |                       |                    |            |
| S      | Severity:     | this parameter indicates how critical the alert is<br>GSX Analyzer | and allows to filter alerts by se | verity on remote sys  | tems such as SNM   | P consoles |
| S      | Sound:        | these are the sounds to play by the Graphical i                    | nterface in case of outage. Pleas | se note that sounds ( | can also be played | when an    |
|        |               | alert is triggered                                                 |                                   |                       |                    | TIC        |
| P      | Play:         | number of times to play the sound                                  |                                   |                       |                    | l est Soun |
|        |               | Event Name                                                         | Severity                          | Sound                 | Play               |            |
| Do     | mino dowr     | 1                                                                  | 90                                | (none)                | 1                  |            |
| Do     | mino up       |                                                                    | 05                                | (none)                | 1                  |            |
| Do     | mino Netw     | vork down                                                          | 90                                | (none)                | 1                  |            |
| Do     | mino Netw     | /ork up                                                            | 05                                | (none)                | 1                  |            |
| Do     | mino Task     | : down                                                             | 50                                | (none)                | 1                  |            |
| Do     | omino Task    | : up                                                               | 05                                | (none)                | 1                  |            |
| Do     | mino Clust    | er down                                                            | 95                                | (none)                | 1                  |            |
| Do     | mino Clust    | er up                                                              | 05                                | (none)                | 1                  |            |
| Lo     | g scanning    | : critical errors                                                  | 50                                | (none)                | 1                  |            |
| Lo     | g scanning    | : non critical errors                                              | 65 🕳                              | (none)                | 1                  |            |
| Pe     | nding/Dea     | ad mail threshold                                                  | 62 🔺                              | (none)                | 1                  |            |
| Pe     | nding/Dea     | ad mail gets back to normal                                        | 63                                | (none)                | 1                  |            |
| Dis    | sk space ti   | nreshold                                                           | 64<br>CF                          | (none)                | 1                  |            |
| Dis    | sk space g    | ets back to normal                                                 | 66                                | (none)                | 1                  |            |
| Dis    | sk space V    | Vaming                                                             | 67                                | (none)                | 1                  |            |
| No     | more War      | ming on Disk Space                                                 | 68 🔫                              | (none)                | 1                  |            |
| Av     | ailability In | dex Threshold                                                      | 90                                | (none)                | 1                  |            |
| Av     | ailability in | dex gets back to normal                                            | 05                                | (none)                | 1                  |            |
| Se     | conds on (    | queue Threshold                                                    | 90                                | (none)                | 1                  |            |
| Se     | conds on (    | queue gets back to normal                                          | 05                                | (none)                | 1                  |            |
| Wo     | ork queue     | depth Threshold                                                    | 90                                | (none)                | 1                  |            |
| Wo     | ork queue     | depth gets back to normal                                          | 05                                | (none)                | 1                  |            |
| Ma     | ail routing d | lown                                                               | 90                                | (none)                | 1                  |            |
| Ma     | ail routing u | p                                                                  | 05                                | (none)                | 1                  |            |
| Ma     | ail routing a | iccess failure                                                     | 90                                | (none)                | 1                  |            |
| No     | more Mail     | muting access failure                                              | 05                                | (none)                | 1                  |            |

If a severity value is set on an alert profile, it overrides the default value of the event. All alerts related to that profile will then have the same severity.

| Configuration of profile Default<br>This Alert configuration screen is common to the whole software. Wi<br>Move Available alerts to the Profile details in order to use them for th<br>Profile Configuration | hen an alert condition is met, Monitor triggers the selected alert Profile.                                                                                        |
|----------------------------------------------------------------------------------------------------|----------------------------------------------------------------------------------------------------|
| Prome : Default List of Available Alerts: Here are the alerts you can use in a Profile. They are not selected yet 1                                                                                          | Vew rename Delete      Profile Details:     Here are the alerts triggered for the Profile above, in case a     threshold is reached.                               |
| Additional List     Additional List     Bagers     Pagers     Pograms     Sounds     System Beep     Pop-Up Message     SNMP     SMS (GSM Modem Status: Unvalidated: Never checked)                          | <ul> <li>P→ Email</li> <li>→ D Partu List: gmonitor@gsx.com</li> <li>→ SNMP</li> <li>→ SCOM_traps: send to labscom2007</li> <li>→ Scheduler is disabled</li> </ul> |
| New Edit Delete                                                                                                    | Escalation is disabled<br>Scheduler                                                                                                    |
|                                                                                                    | <u>QK</u> <u>Cancel</u>                                                                                                    |